## PLOTT T

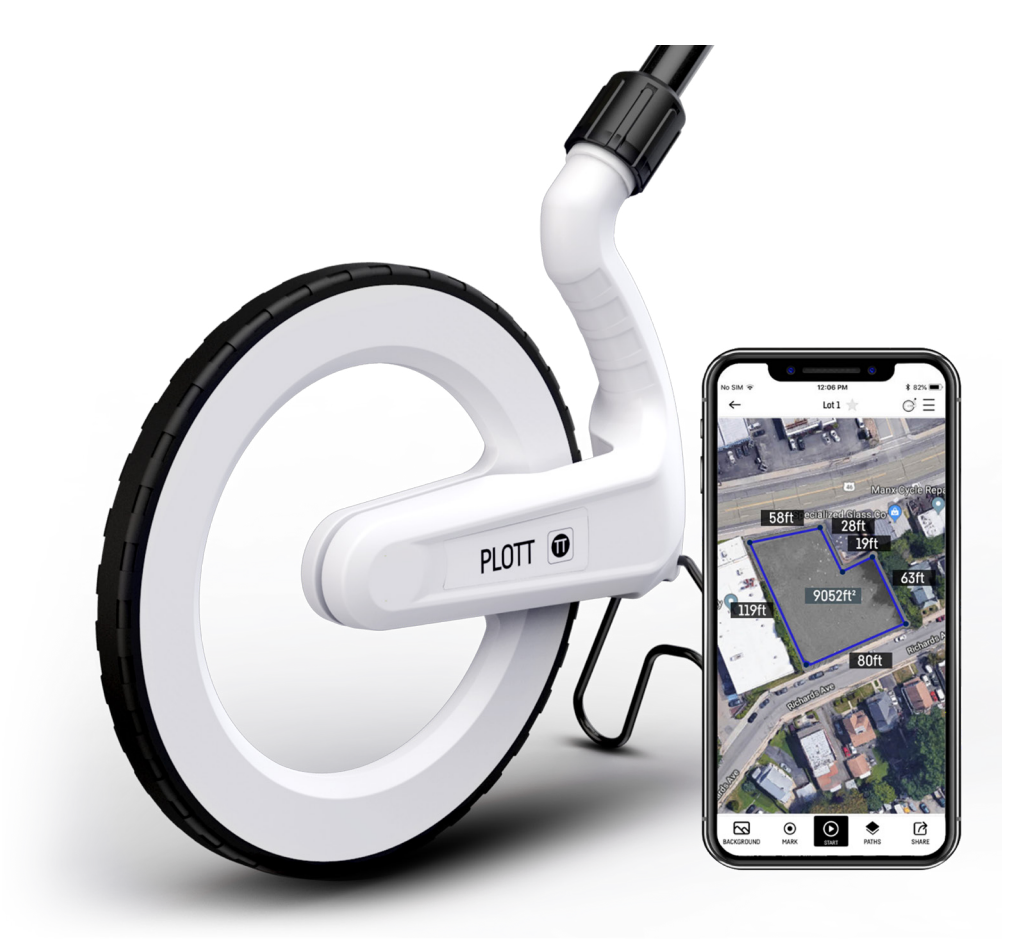

# **Using Carta**

### **Assembling Carta**

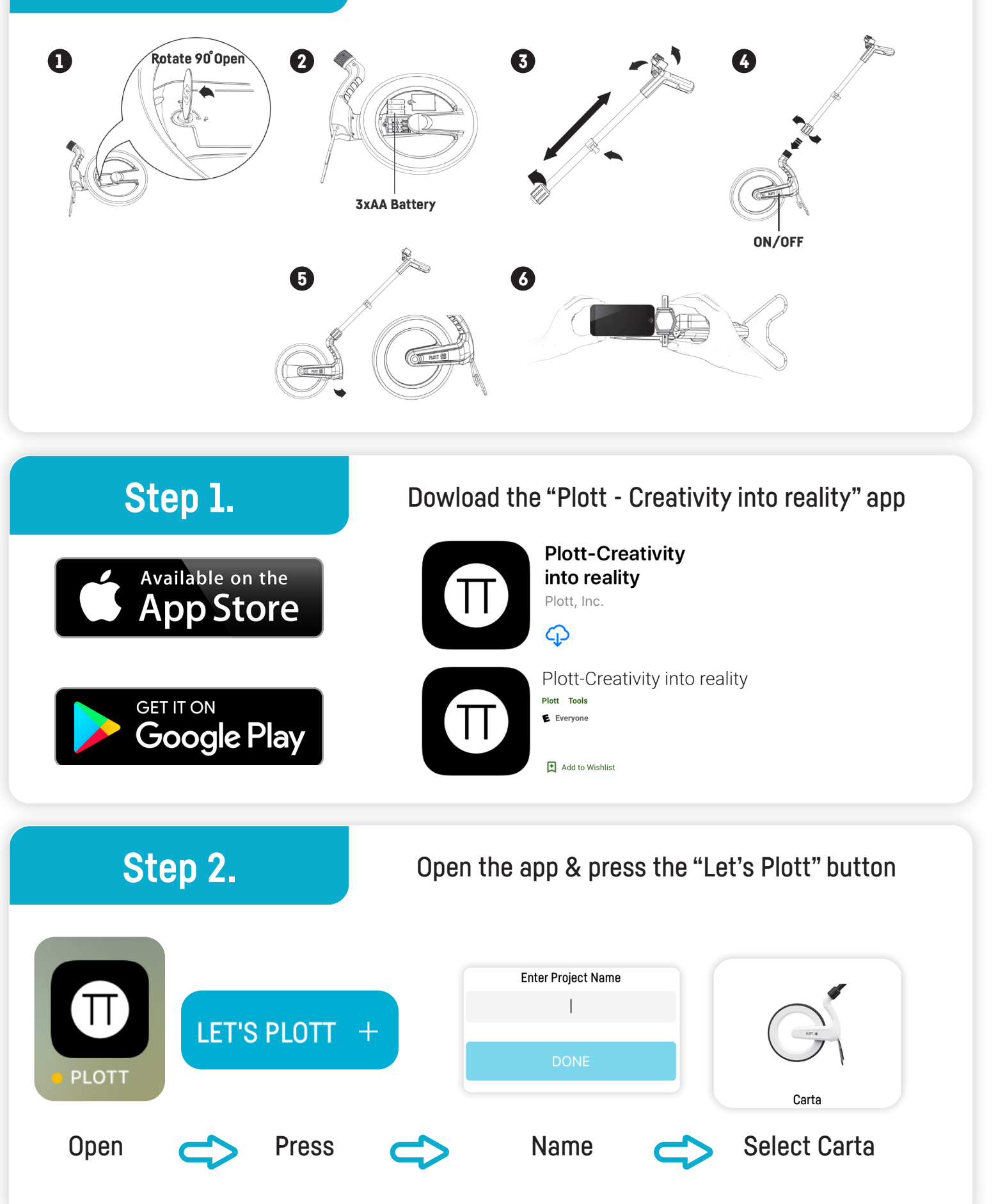

#### Get familiar with the interface

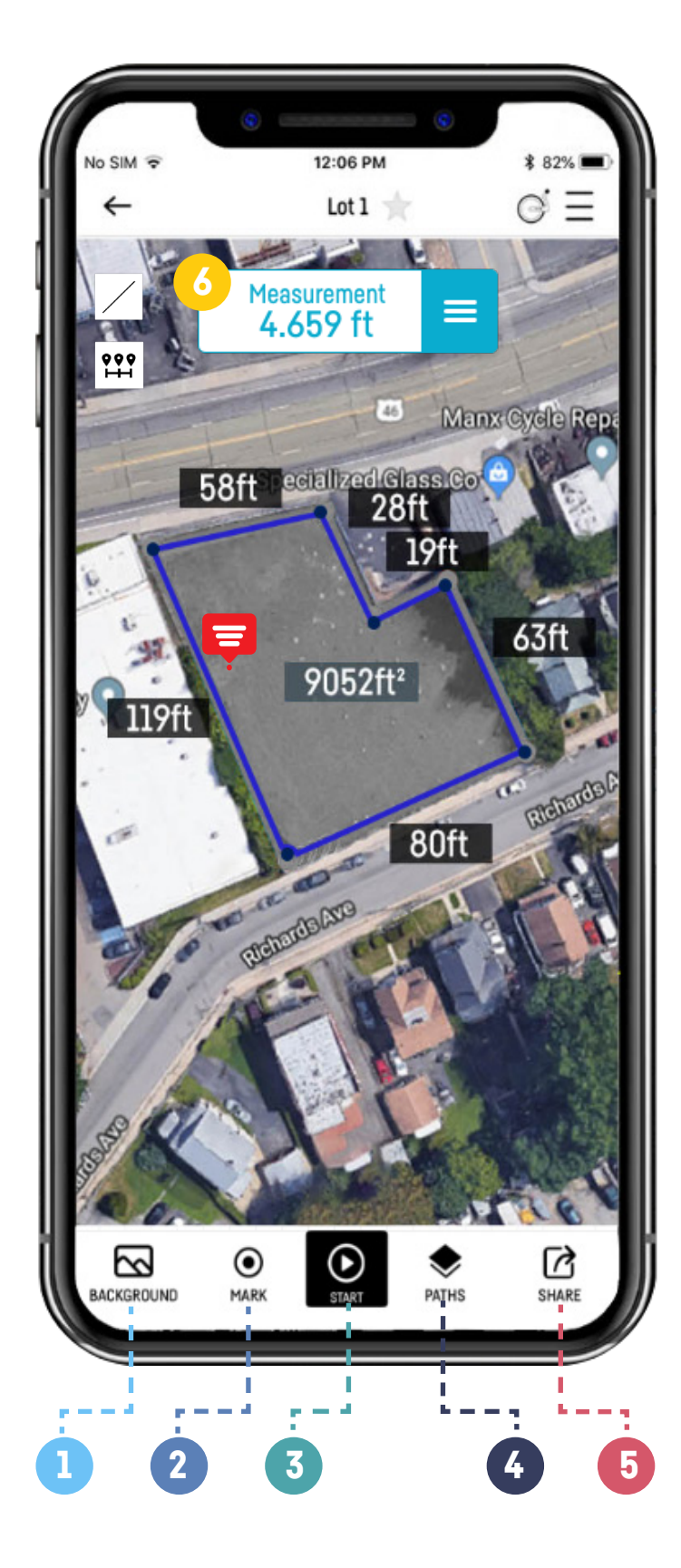

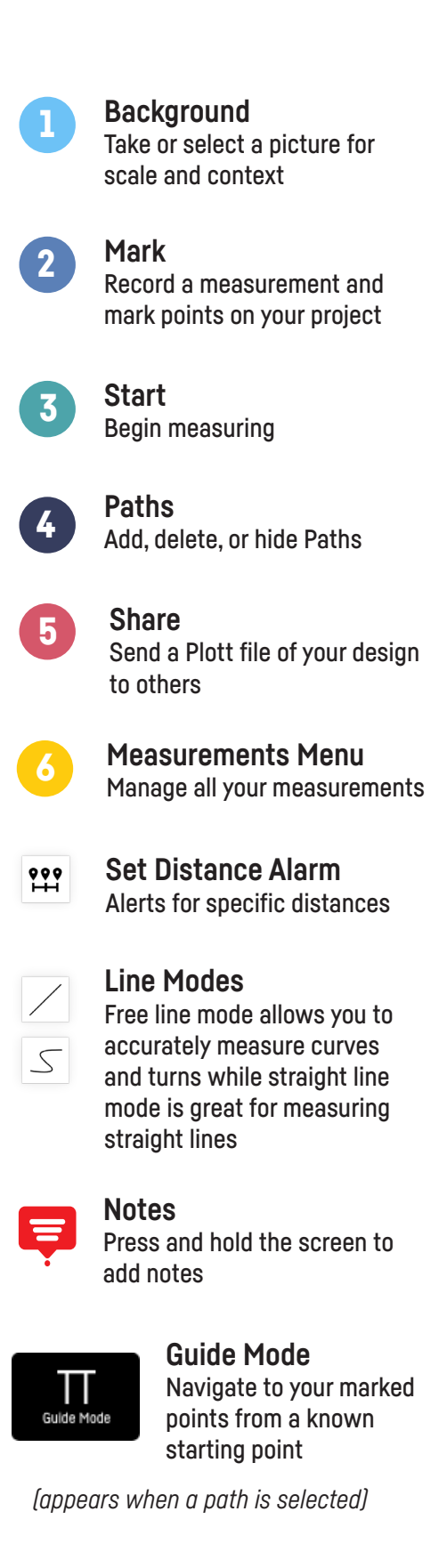

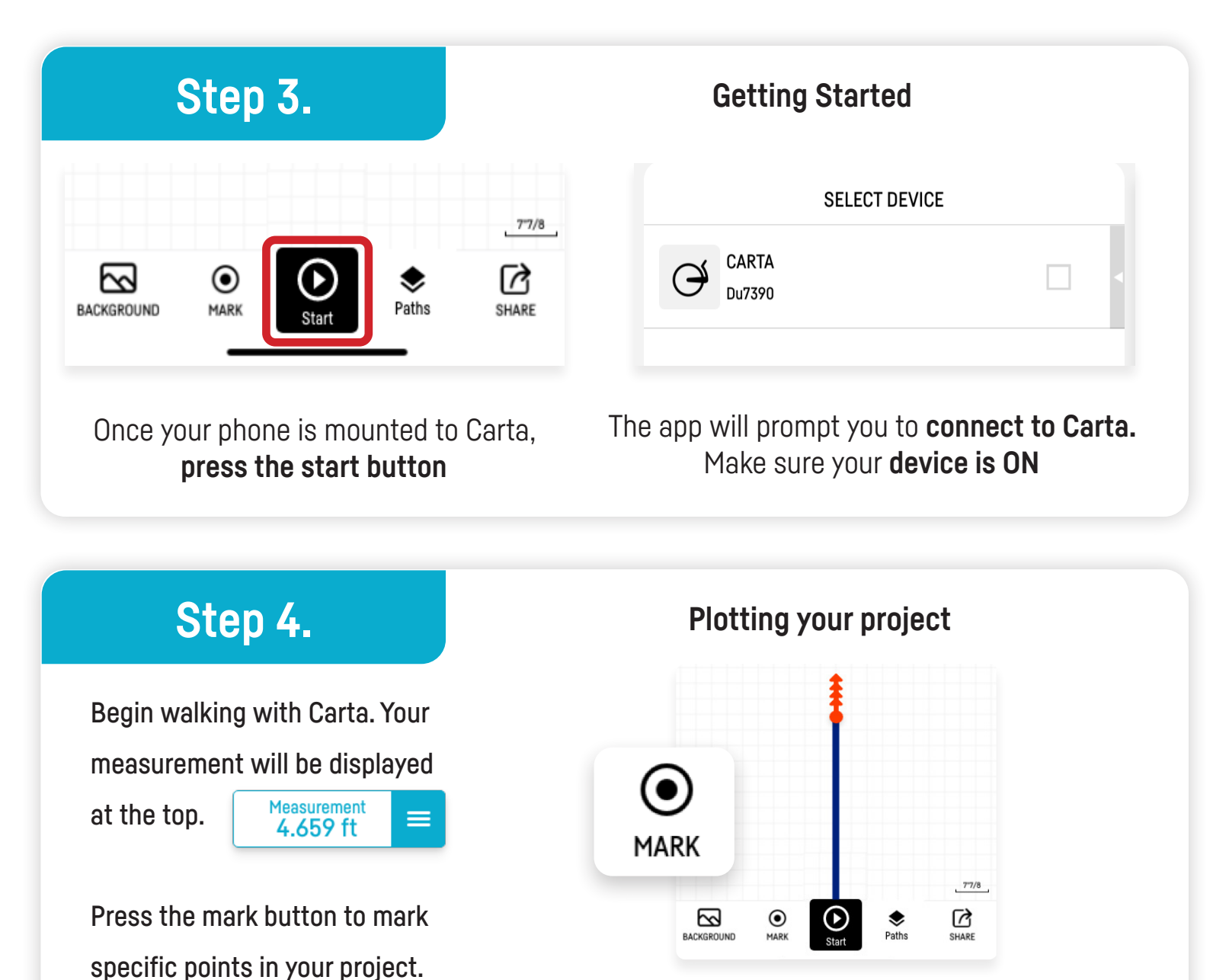

Carta will guide you back to points you marked while in Guide Mode.

### Step 5.

You can add background satellite images to your projects, as well as written & picture notes. That way others will be able to see your comments when you share it.

Background image can be adjusted & paths when selected can be rotated as well.

#### Adding finishing touches to your project

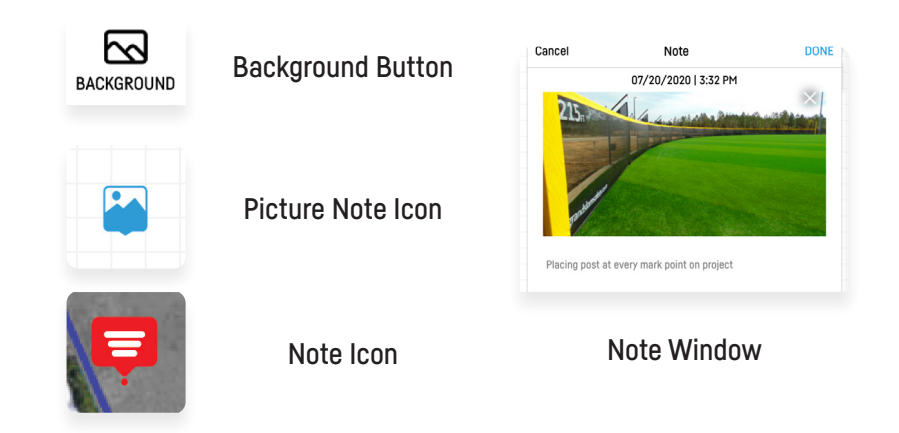

## Step 6.

#### Guide mode

Guide mode allows you to retrace your steps & go back to your marked points. When you're ready, just select your path by pressing it and the start button will switch to Guide Mode button. Press Guide Mode, select the points you want to go to, and press "Change Reality" to begin guiding. When starting make sure you are in the same starting location where you plotted from, and facing towards your first marked point.

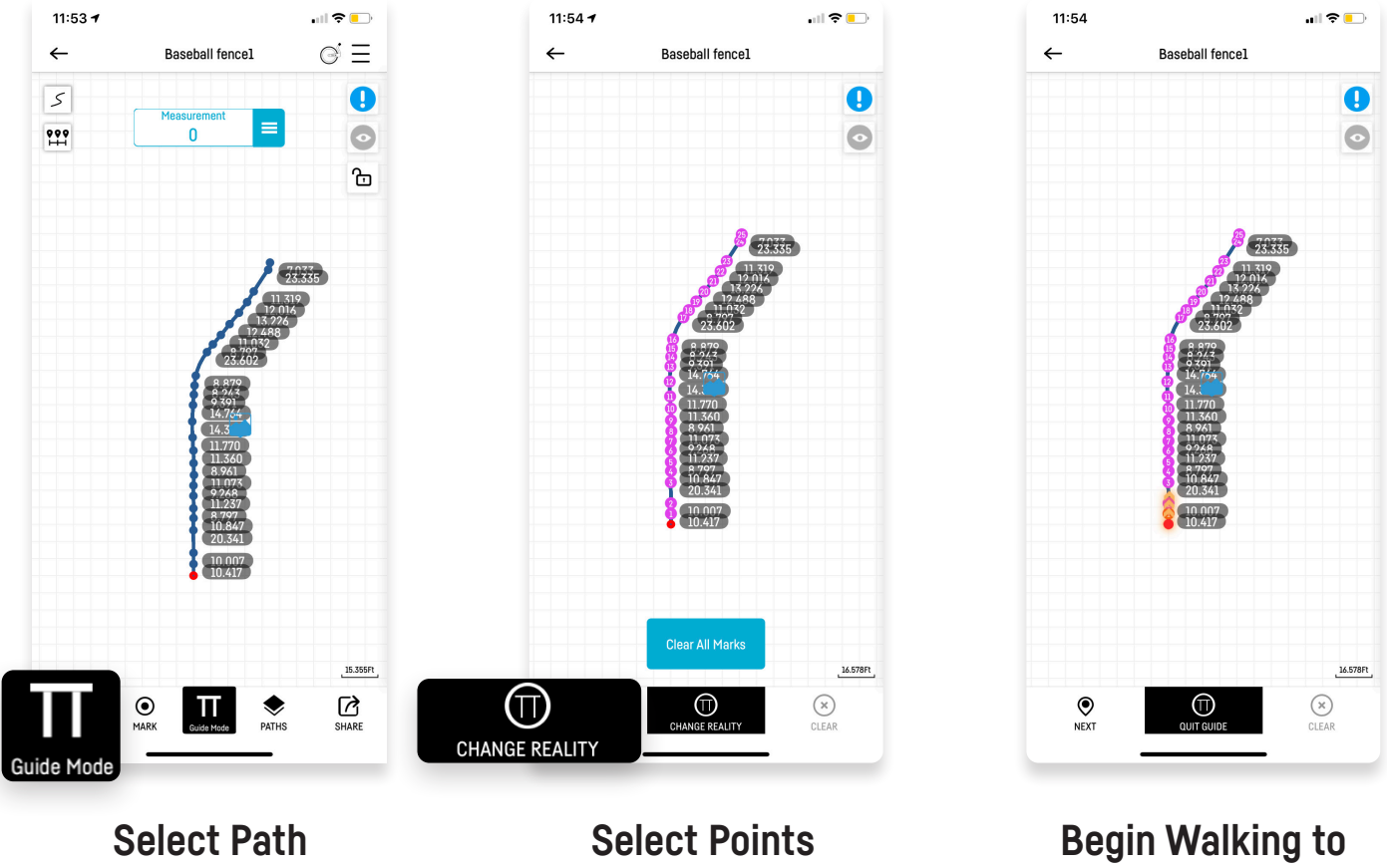

**Press Guide Mode** 

**Press Change Reality** 

Point

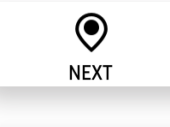

 $\bigcirc$ 

QUIT GUIDE

This button will tell Carta to move on to the next point

This button will tell Carta to end guide mode